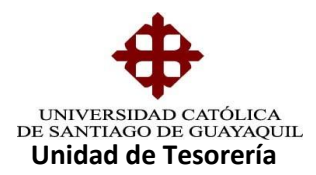

## INSTRUCTIVO APROBACION DE RESCILIACIONES AUTOMATICAS

Se refiere a las Resciliaciones que los estudiantes ingresan por medio de Internet, por voluntad propia, estas Resciliaciones pueden ser parciales o totales (todo el Semestre).

## PASOS DETALLADOS PARA LA APROBACION

Para realizar la aprobación, se ingresa a la opción "Aprobación de solicitud de Resciliaciones".

| ema Integrado Universitario - SIU - Internet Explor | er 👘 👘                                    |
|-----------------------------------------------------|-------------------------------------------|
| IEXION GENERAL BECAUDACIONES CONSULTAS              | PROCESOS PAGARES FACTURACION SALIR Window |
| INIVERSIDAD CATÓLICA DE SANTIAGO DE GUA             | CARTERAS                                  |
| S.I.U Sistema Financ                                |                                           |
| EMPRESA                                             |                                           |
| UCSG                                                |                                           |
| MÓDULO                                              |                                           |
| TESORERIA                                           |                                           |
| FECHA                                               |                                           |
| 10-MARCH -2014                                      |                                           |
| USUARIO                                             |                                           |
| CRISTHIAN.ALVAR                                     |                                           |
| ID SESION                                           |                                           |
| 35459989                                            |                                           |
|                                                     |                                           |
|                                                     |                                           |
|                                                     |                                           |

Se adhirió la aprobación para Resciliaciones del SED, el proceso es el mismo

| ema Integrado Universitario - SIU - Internet Expl | prer                                                                                                    | _ |
|---------------------------------------------------|----------------------------------------------------------------------------------------------------|---|
| EXION GENERAL RECAUDACIONES CONSULTAS             | PROCESOS PAGARES FACTURACION SALIR Window                                                                                             |   |
| NIVERSIDAD CATÓLICA DE SANTIAGO DE GUAY/          | CARTERAS                                                                                                    |   |
| S.I.U Sistema Financ                              | SOLICITUD DE DEVOLUCION Y TRANSFERENCIA<br>APROBACION DE SOLICITUDES DE RESCILIACION<br>APROBACION DE SOLICITUDES DE RESCILIACION SED |   |
| EMPRESA<br>UCSG                                   |                                                                                                    |   |
| MÔDULO<br>TESORERIA                               |                                                                                                    |   |
| FECHA                                             |                                                                                                    |   |
| USUARIO                                           |                                                                                                    |   |
| CRISTHIAN.ALVAR                                   |                                                                                                    |   |
| ID SESION                                         |                                                                                                    |   |
| 150254059                                         |                                                                                                    |   |

Elaborado por: Unidad de Tesorería Fecha actualización: 19/07/2017

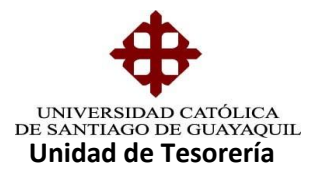

Luego de esto al ingresar a la pantalla se le da un enter al botón carrera para que salgan todos los estudiantes que estén solicitando la Resciliaciones. En esta opción se les pone visto a todos los solicitantes y se da clic en el boto aprobar.

| 🗧 Sistema Integrado Universitario - SIU - Internet Explorer |                                       |                                                 |                                  |                         |  |  |
|-------------------------------------------------------------|---------------------------------------|-------------------------------------------------|----------------------------------|-------------------------|--|--|
| ACCION EDICION                                              | CONSULTA BLOQUE                       | EGISTRO CAMPO AYUDA Window                      |                                  |                         |  |  |
| 🙀 UNIVERSIDAD C                                             | CATÓLICA DE SANTIAG                   | O DE GUAYAQUIL APRI                             | OBACIÓN DE SOLICITUI             | DES DE SCILIACIÓN - T 🗗 |  |  |
| <b>+</b>                                                    | — Aprobación de Soli                  | citudes de Resciliaicones                       |                                  |                         |  |  |
| OPCIONES                                                    | Carrera                               | +                                               |                                  | Aprobar                 |  |  |
| 🔚 Grabar                                                    | Sec.                                  | Nombres                                         |                                  |                         |  |  |
| 🕒 Imprimir                                                  |                                       |                                                 |                                  |                         |  |  |
| o Salir                                                     | · · · · · · · · · · · · · · · · · · · |                                                 |                                  |                         |  |  |
| Consultar                                                   |                                       | mensaje utototototototototototototototototototo |                                  |                         |  |  |
| C Ejecutar                                                  |                                       |                                                 |                                  |                         |  |  |
| Cancelar                                                    |                                       |                                                 | 1                                |                         |  |  |
| 🚽 Agregar                                                   |                                       | Acontor Concolor Ava                            | da )                             |                         |  |  |
| 🔀 Eliminar                                                  |                                       | Ganceran Byu                                    |                                  |                         |  |  |
| 🖉 Limpiar                                                   |                                       |                                                 | -                                |                         |  |  |
| To Valores                                                  |                                       |                                                 | <ul> <li>✓</li> <li>✓</li> </ul> |                         |  |  |
| 💄 Sesión                                                    |                                       |                                                 | -                                |                         |  |  |
| ≽ Manual                                                    |                                       |                                                 | D                                |                         |  |  |

En este caso no existen alumnos que estén solicitando Resciliaciones, en el caso que exista solicitud se les da el aprobado y se procede a enviar a contabilidad las N/C que se hallan generados

|             | CONSULTA BLOQUE    | E <u>R</u> EGI | STRO CAM     | PO <u>A</u> YUDA <u>W</u> ir | ndow                                            |
|-------------|--------------------|----------------|--------------|------------------------------|-------------------------------------------------|
| UNIVERSIDAD | CATÓLICA DE SANTI  | IAGO D         | E GUAYAQU    | JIL APROE                    | ACION DE TESORERIA DE SOLICITUD DE NOTA DE CREI |
| db.         | — Criterio de busq | ueda -         |              |                              |                                                 |
| Ψ.          |                    | Unida          | a [          | •                            |                                                 |
| OPCIONES    |                    | Oniua          | ч (<br>ана Г |                              |                                                 |
| Grahar      |                    | Subur          | iidad (      |                              |                                                 |
| Grabar      |                    | Fecha          | Desde [      | 01-01-2013                   | Fecha Hasta 10-03-2014                          |
| 🛃 Imprimir  |                    |                |              | -                            |                                                 |
| Salir       | - Solicitudes de N | ota de         | Credito en E | spera                        |                                                 |
| Jain        | Estado             |                | Solicitud    | Fecha Solicitu               | Descripción Tipo Comp                           |
| Consultar   | SOLICITADO         | -              | 338          | 10-MAR-2014                  | SE REALIZA N/C CARTERA RECAUDA METATURA         |
| Finantar    | SOLICITADO         |                | 339          | 10-MAR-2014                  | SE REALIZA N/C CARTERA RECAUDA 🞑 FACTURA        |
| Ejecutar    | SOLICITADO         | ·              | 340          | 10-MAR-2014                  | SE REALIZA N/C CARTERA RECAUDA 🔝 FACTURA        |
| Can SOLICI  | TADO               |                | 341          | 10-MAR-2014                  | SE REALIZA N/C CARTERA RECAUDAD 🜠 FACTURA       |
| ENVIA       | R A CONTABILIDAD   | <b>.</b>       | 342          | 10-MAR-2014                  | SE REALIZA N/C CARTERA RECAUDA M FACTURA        |
| Agre NEGAD  | 0                  | <b>.</b>       | 343          | 10-MAR-2014                  | SE REALIZA N/C CARTERA RECAUDA 🖾 FACTURA        |
| Elim        |                    | ·              | 344          | 10-MAR-2014                  | SE REALIZA N/C CARTERA RECAUDA M FACTURA        |
|             |                    |                | 345          | 10-MAR-2014                  | SE REALIZA N/C CARTERA RECAUDA M FACTURA        |
| 🖉 Limpiar   | SOLICITADO         |                | 346          | 10-MAR-2014                  | SE REALIZA N/C CARTERA RECAUDA 🞑 FACTURA        |
| Valaraa     | SOLICITADO         | ·              | 347          | 10-MAR-2014                  | SE REALIZA N/C CARTERA RECAUDA M FACTURA        |
| valores     | SOLICITADO         |                | 348          | 10-MAR-2014                  | SE REALIZA N/C CARTERA RECAUDA 🞑 FACTURA        |
| 6           |                    | -              | 349          | 10-MAR-2014                  | SE REALIZA N/C CARTERA RECAUDA M FACTURA        |

Si se generaron Solicitudes de N/C se les da el Estado de Enviadas a Contabilidad.

Elaborado por: Unidad de Tesorería Fecha actualización: 19/07/2017

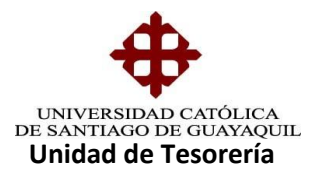

Luego se va a la opción de Reporte de Solicitud de N/C para enviar el respectivo reporte a Contabilidad de las N/C por Resciliaciones Automáticas.

| XION GENERAL RECAUDACIONES CONSULTAS PROCESOS PAGARE            | EACTURACION SALIR Window |
|-----------------------------------------------------------------|--------------------------|
| VIVERSIDAD CATÓLICA D REPORTE DE SOLICITUDES DE NOTAS DE CREDIT | 0 CONSULTAS Y REPORTES ► |
| REPORTE DE SOLICITUDES DE NOTAS DE CREDI                        | NGRESO                   |
| S.I.U Sistema Financiero                                        | REIMPRESION              |
| EMPRESA                                                         |                          |
| UCSG                                                            |                          |
| MÓDULO                                                          |                          |
| TESORERIA                                                       |                          |
| FECHA                                                           |                          |
| 10-MARCH -2014                                                  |                          |
| USUARIO                                                         |                          |
| CRISTHIAN.ALVAR                                                 |                          |
| ID SESION                                                       |                          |
| 35460065                                                        |                          |
|                                                                 |                          |
|                                                                 |                          |

Se llena los parámetros según lo detallado:

| Sistema Integrado | o Universitario - SIU - Internet Explorer                                               |   |
|-------------------|-----------------------------------------------------------------------------------------|---|
| ACCION EDICION    | CONSULTA BLOQUE REGISTRO CAMPO AYUDA Window                                             |   |
| 🧑 UNIVERSIDAD (   | CATÓLICA DE SANTIAGO DE GUAYAQUIL REPORTE DE SOLICITUDES DE NOTAS DE CREDITO - TESIB08F | Ð |
|                   | Parámetros                                                                              |   |
| 🕞 Grab            | Vnidad:                                                                                 |   |
| 🕒 Imprimir        | Subunidad:                                                                              |   |
| 🙆 Salir           | Beneficiario                                                                            |   |
| Consultar         | Estado: ENVIADO A C                                                                     |   |
| C Ejecutar        | Fec.Sol.Desde: 01-01-2013                                                               |   |
| ⊘ Cancelar        | Tino Resciliziones Automáticas                                                          |   |
| 🕂 Agregar         | Estado Factura                                                                          |   |
| 🔀 Eliminar        |                                                                                         |   |
| 🖉 Limpiar         |                                                                                         |   |
| 👘 Valores         |                                                                                         |   |
| 💄 Sesión          |                                                                                         |   |
| 🎽 Manual          |                                                                                         |   |

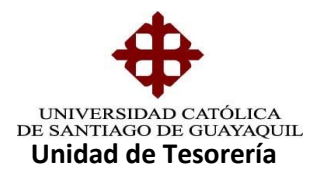

Se generara el siguiente reporte, el cual se imprimirá por duplicado y se lleva a Contabilidad, cabe mencionar que no sale nada en el reporte debido a que no se generó N/C Automática por Resciliaciones.

| (⇐) ↔ 🏉 http://u | csgofr1.ucsg:88 🔎 👻                                      | C 🖉 ucsgofr1.ucsg                                                              | ×                  |                                 | ₼ ★ 🕸                                 |
|------------------|----------------------------------------------------------|--------------------------------------------------------------------------------|--------------------|---------------------------------|---------------------------------------|
|                  | <b></b>                                                  | UNIVERSIDAD CATÓLICA DE SANT<br>DIRECON FRANCISA. TRE<br>ROUDTRET DE RETAIL DE | TIAGO DE GUAYAQUIL | Forte Impresiden 10.00-14 (0.41 | ^                                     |
|                  | FDE SOUCHTUDES 0                                         | DEADE CLASSICS HART                                                            | TO TAL             |                                 |                                       |
|                  | RET FACE<br>REC + VACAUGAGA<br>FAC + VACTURAGA           |                                                                                |                    |                                 |                                       |
|                  | TINO PAGO<br>TU - "TANJUTA UNIVERSITARIA"<br>CH - "CABH" |                                                                                |                    |                                 |                                       |
|                  | JESSICA SLIVANA MATUTE PETROCHE<br>JEPE DE TESCRERIA     |                                                                                |                    |                                 |                                       |
|                  |                                                          |                                                                                |                    |                                 |                                       |
|                  |                                                          |                                                                                |                    |                                 |                                       |
|                  |                                                          |                                                                                |                    |                                 |                                       |
|                  |                                                          |                                                                                |                    |                                 |                                       |
|                  |                                                          |                                                                                |                    |                                 |                                       |
|                  |                                                          |                                                                                |                    |                                 |                                       |
|                  |                                                          |                                                                                |                    |                                 |                                       |
|                  |                                                          |                                                                                |                    |                                 |                                       |
|                  |                                                          |                                                                                |                    |                                 |                                       |
|                  |                                                          |                                                                                |                    |                                 | · · · · · · · · · · · · · · · · · · · |